# **CITY OF HICKORY**

### How to create an account with epermits

Go to the website (<u>https://co-catawba-nc.smartgovcommunity.com/Public/Home</u>) -> Click on sign up at the top righthand corner. -> Fill out the information then click next. -> You will verify you email by clicking the link that was sent to your email address. -> You will need to log out and refresh the page. -> Log in and apply for the permit/ plan review needed.

# How to apply for a Residential Zoning Permit with the City of Hickory

 Log into Epermits Portal-> Click on My Portal-> Click Apply Online -> Click on Category List and select City of Hickory Planning & Zoning -> Select Hickory Zoning Residential Permit -> Fill out application and then submit at the bottom of the screen. (This will submit it to City of Hickory Planning & Zoning)

# How to apply for a Hickory Zoning Temporary Sign Permit

 Log into Epermits Portal-> Click on My Portal-> Click Apply Online -> Click on Category List and select City of Hickory Planning & Zoning -> Select Hickory Zoning Temporary Sign Permit -> Fill out application and then submit at the bottom of the screen. (This will submit it to City of Hickory Planning & Zoning)

# How to apply for a Hickory Zoning Commercial Permit

 Log into Epermits Portal-> Click on My Portal-> Click Apply Online -> Click on Category List and select City of Hickory Planning & Zoning -> Select Hickory Zoning Commercial Permit -> Fill out application and then submit at the bottom of the screen. (This will submit it to City of Hickory Planning & Zoning)

# How to apply for a Hickory Zoning Change of Use/ Occupancy Permit

 Log into Epermits Portal-> Click on My Portal-> Click Apply Online -> Click on Category List and select City of Hickory Planning & Zoning -> Select Hickory Zoning Change of Use/ Occupancy Permit -> Fill out application and then submit at the bottom of the screen. (This will submit it to City of Hickory Planning & Zoning)

# How to apply for a Hickory Zoning Permanent Ground Sign Permit

Log into Epermits Portal-> Click on My Portal-> Click Apply Online -> Click on Category List and select City of Hickory Planning & Zoning -> Select Hickory Zoning Permanent Ground Sign Permit
-> Fill out application and then submit at the bottom of the screen. (This will submit it to City of Hickory Planning & Zoning)

# How to apply for a Hickory Zoning Permanent Wall Sign Permit

 Log into Epermits Portal-> Click on My Portal-> Click Apply Online -> Click on Category List and select City of Hickory Planning & Zoning -> Select Hickory Zoning Permanent Wall Sign Permit -> Fill out application and then submit at the bottom of the screen. (This will submit it to City of Hickory Planning & Zoning)

# How to apply for a Hickory Zoning Temporary Sign Permit

 Log into Epermits Portal-> Click on My Portal-> Click Apply Online -> Click on Category List and select City of Hickory Planning & Zoning -> Select Hickory Zoning Temporary Sign Permit -> Fill out application and then submit at the bottom of the screen. (This will submit it to City of Hickory Planning & Zoning)

#### How to apply for a Hickory Certificate of Appropriateness

 Log into Epermits Portal-> Click on My Portal-> Click Apply Online -> Click on Category List and select City of Hickory Planning & Zoning -> Select Hickory Certificate of Appropriateness -> Fill out application and then submit at the bottom of the screen. (This will submit it to City of Hickory Planning & Zoning)

# CATAWBA COUNTY

# How to apply for a Residential New Single-Family Permit

 Log into Epermits Portal-> Click on My Portal-> Click Apply Online -> Click on Category List and select Permit Center-> Select Residential New Single-Family Permit -> Fill out application and then submit click submit at the bottom of the screen. (This will submit it Catawba County Permit Center)

#### How to apply for a Residential Solar Permit

 Log into Epermits Portal-> Click on My Portal-> Click Apply Online -> Click on Category List and select Permit Center-> Select Residential Solar Permit -> Fill out application and then submit click submit at the bottom of the screen. (This will submit it Catawba County Permit Center)

#### How to apply for a Commercial Plan Review

 Log into Epermits Portal-> Click on My Portal-> Click Apply Online -> Click on Category List and select Catawba County Commercial Plans Review-> Select the field your work best fits under-> Fill out application and then submit click submit at the bottom of the screen. (This will submit it to Catawba County for Commercial Plan Review)

#### How to apply for a Residential Deck/ Porch Permit

 Log into Epermits Portal-> Click on My Portal-> Click Apply Online -> Click on Category List and select Permit Center-> Select Residential Deck Porch Permit -> Fill out application and then submit click submit at the bottom of the screen. (This will submit it Catawba County Permit Center)

#### How to apply for a Commercial Safety Permit

 Log into Epermits Portal-> Click on My Portal-> Click Apply Online -> Click on Category List and select Permit Center-> Select Commercial Safety Permit -> Fill out application and then submit click submit at the bottom of the screen. (This will submit it Catawba County Permit Center)

#### How to apply for a Residential Zoning Permit

 Log into Epermits Portal-> Click on My Portal-> Click Apply Online -> Click on Category List and select Catawba County Planning and Zoning-> Select Residential Zoning Permit -> Fill out application and then submit click submit at the bottom of the screen. (This will submit it to Catawba County Planning and Zoning)

#### How to apply for a Residential Accessory Structure Permit

 Log into Epermits Portal-> Click on My Portal-> Click Apply Online -> Click on Category List and select Permit Center-> Select Residential Accessory Structure Permit-> Fill out application and then submit click submit at the bottom of the screen. (This will submit it Catawba County Permit Center)